# Housekeeping Guide

### Learn how Quore can help your housekeeping staff.

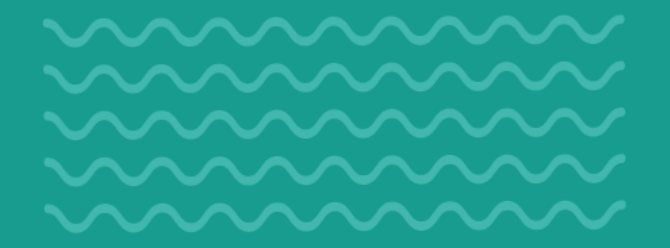

------------------- -------------------

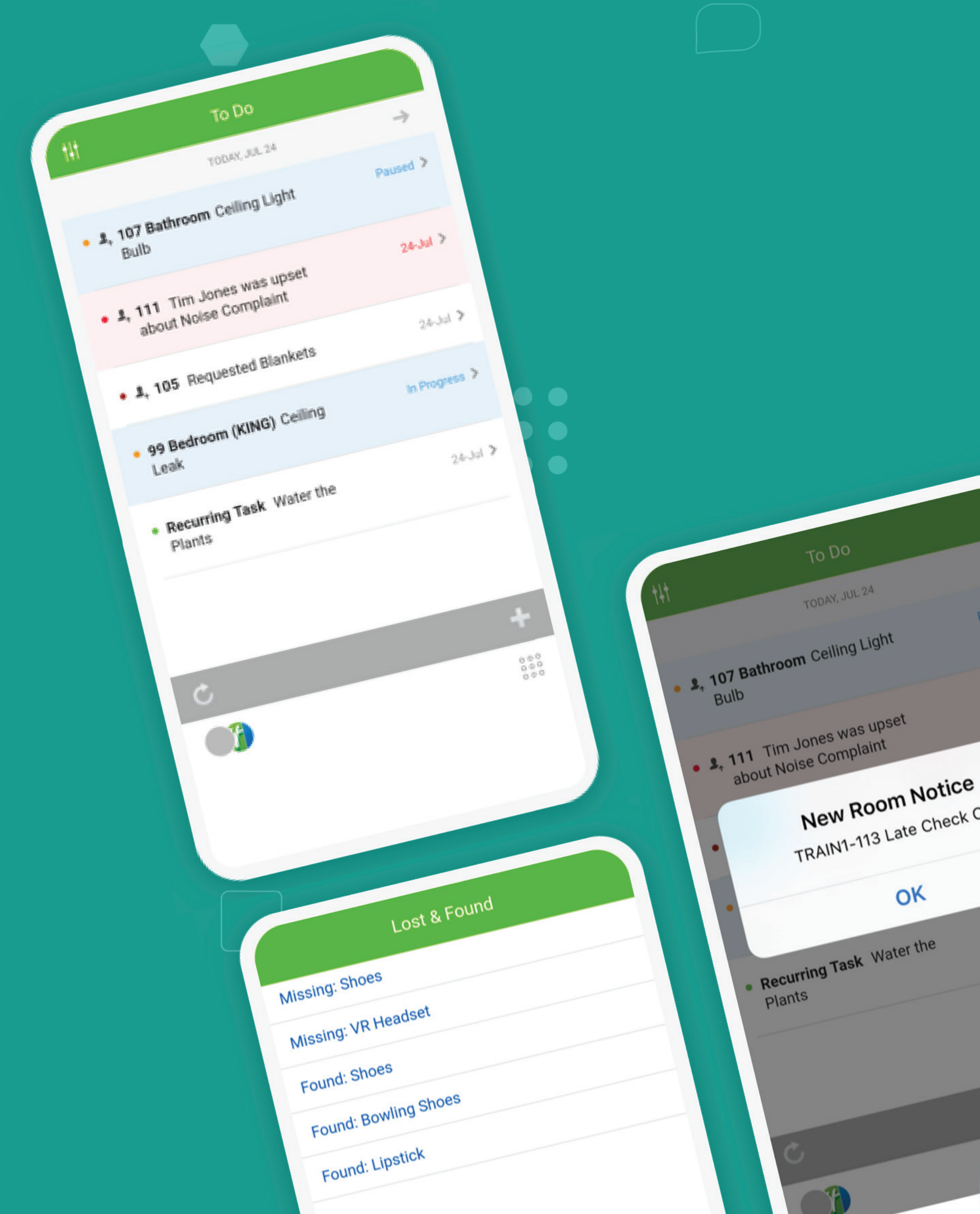

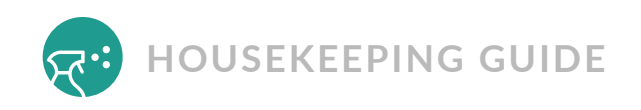

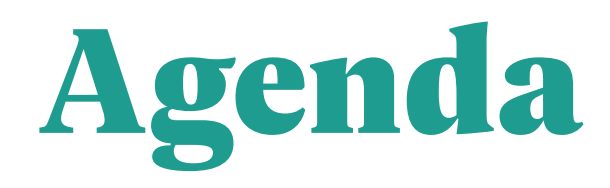

| Meet Quore                | 3  |
|---------------------------|----|
| Manage Your Daily Work    | 6  |
| Find Important Room Info  | 13 |
| Report Lost & Found Items | 15 |
| Inspect Cleaned Rooms     | 17 |

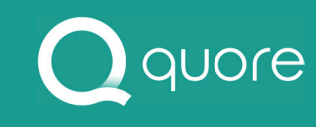

As an Executive Housekeeper, Quore helps me be more efficient and stay in better contact with the other departments. I am able to complete inspections faster because I don't have to file paperwork. Most importantly, we are able to respond immediately to requests from our guests.

**---**

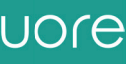

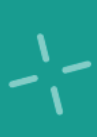

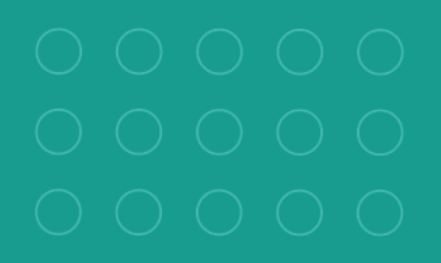

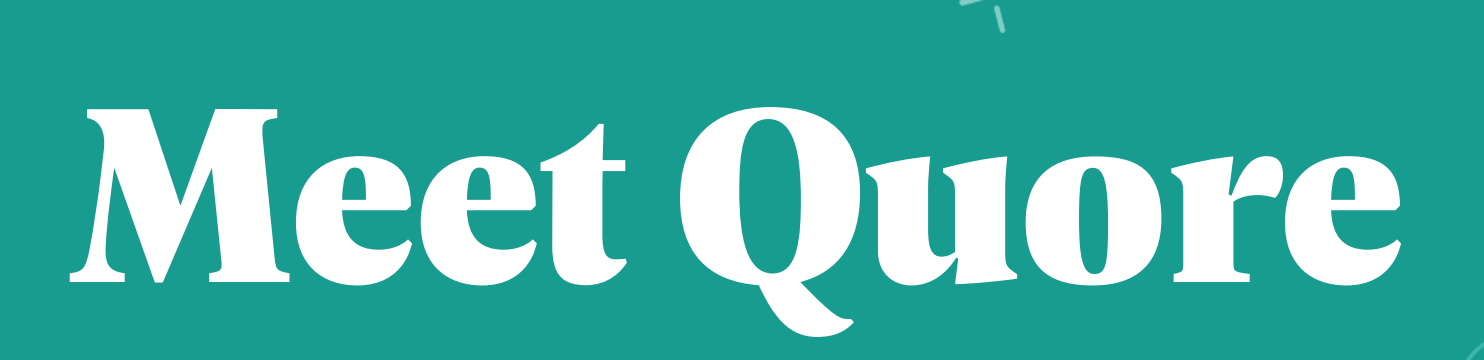

Welcome to Quore! In this section, we explain how to use Quore in your daily routine, and how to navigate through the system.

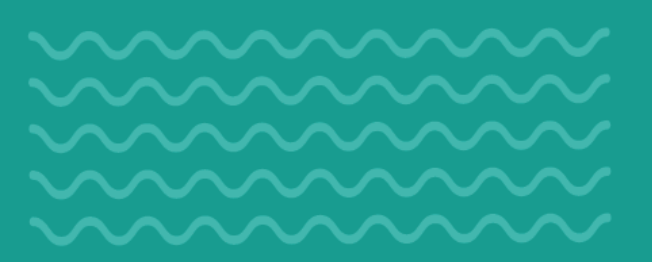

--------------------

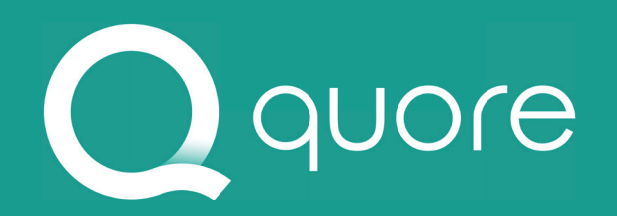

### --------------------

-1-

 $\times$ Menu 🗹 To Do 🖃 Mail 14 Calendar News Directory Lost & Found Logs 0 Inspections **S**Y Rooms Book

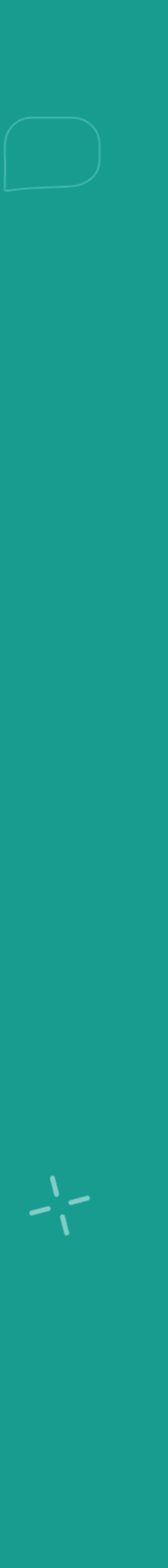

## The Quore Advantage

- **Receive** notifications for requests  $\checkmark$
- **Inspect** cleaned rooms  $\checkmark$
- **Get** realtime room status updates
- **Report** lost items on the go  $(\checkmark)$

### **Q** PRO TIP

One of the most powerful things about Quore is that as you communicate, you also document. So when it goes into the system, you don't have to worry about writing anything down later.

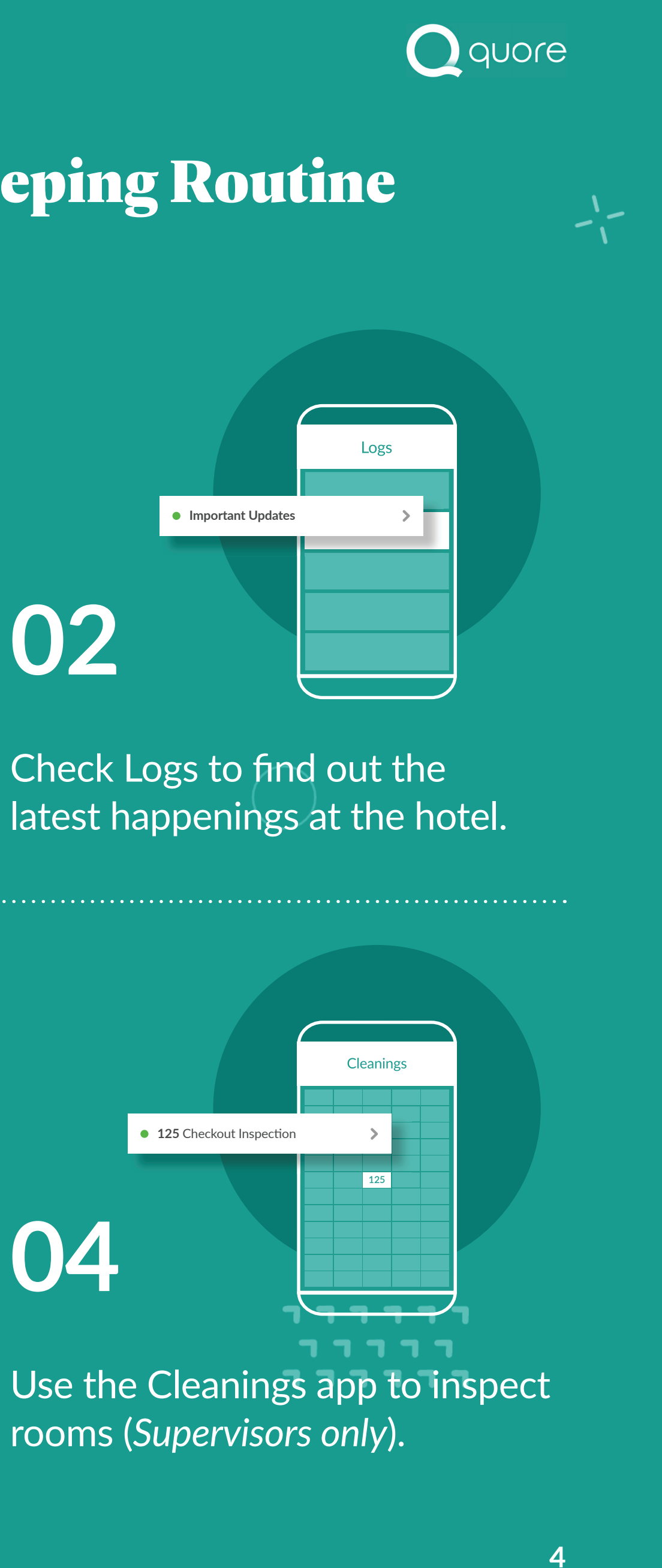

## **The Quore Housekeeping Routine**

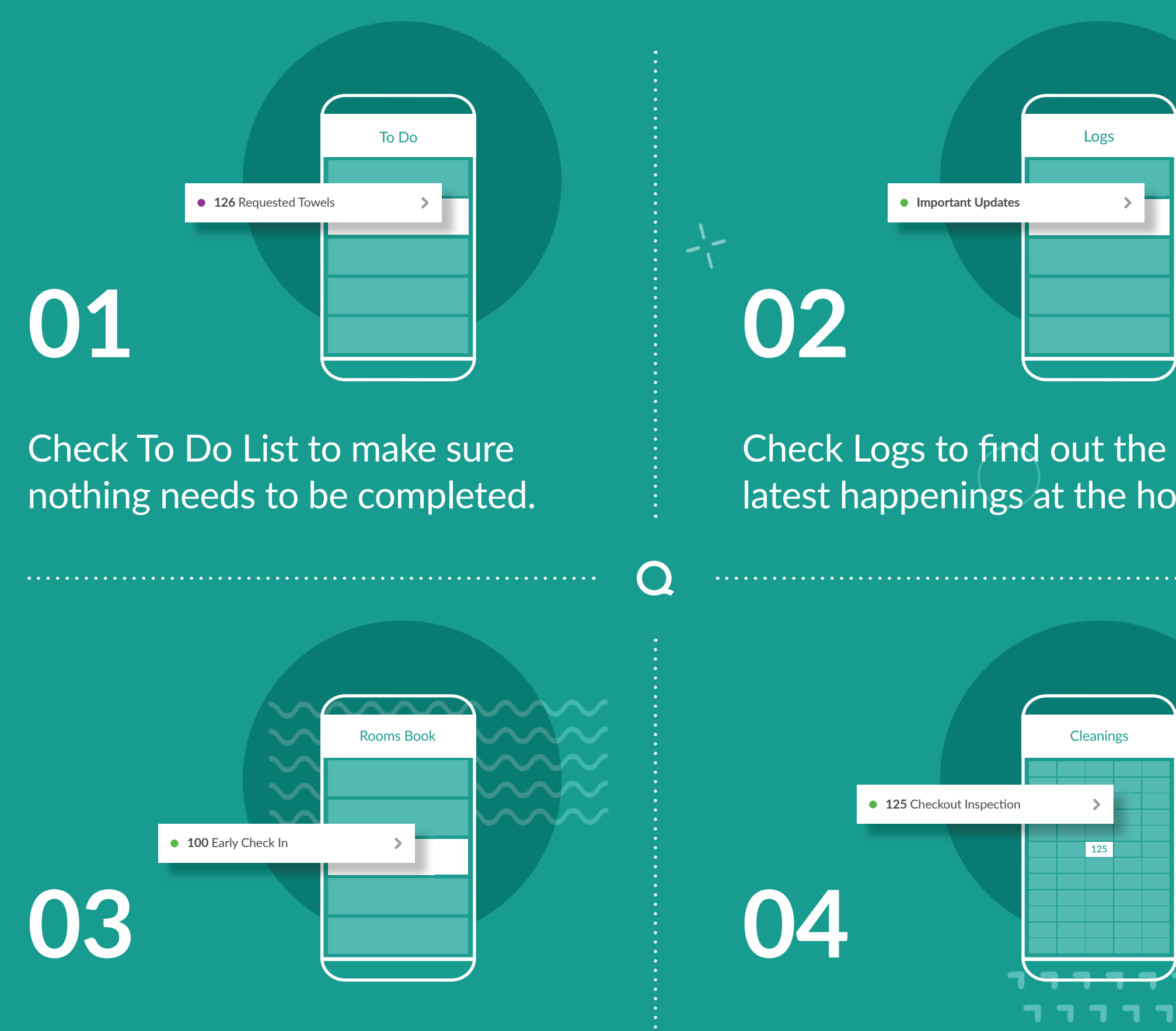

Check Room Notices to see any room updates.

Use the Cleanings app to inspect rooms (Supervisors only).

• 125 Checkout Inspection

• Important Updates

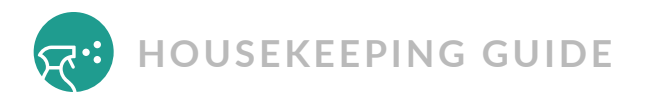

## **Mobile Navigation**

When you log in to the Quore mobile app, you will see your To Do List. This will show you all of your open items for the day. Tap the **User Profile**.

| 24-Jul 🔰      |
|---------------|
| In Progress 义 |
| 24-Jul 🔰      |
|               |
| +             |
|               |
|               |

2

This allows you to change your property (if applicable), change your on duty status, go to settings, get support, or log out. Tap on the gray area to return to the previous screen.

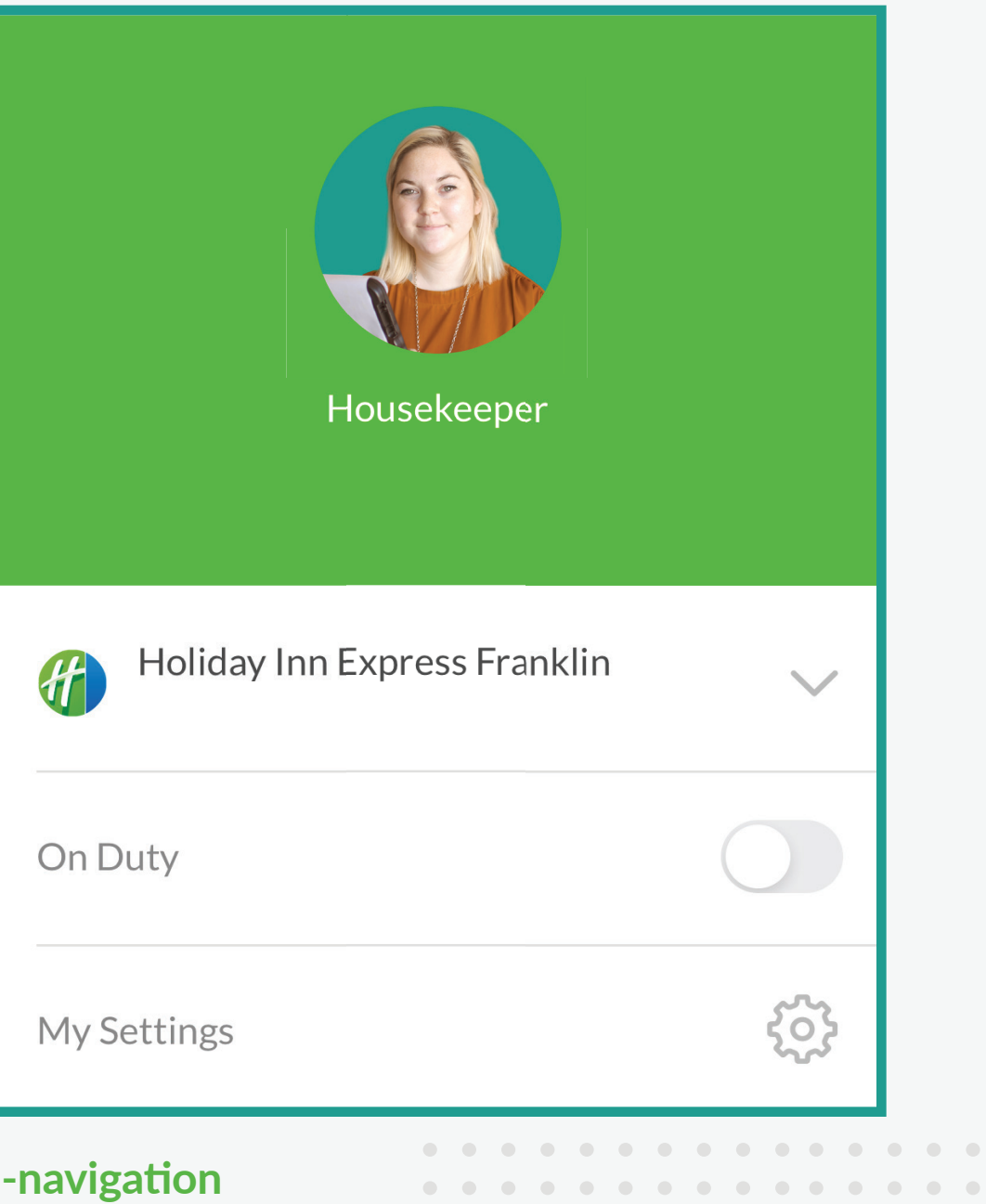

 •
 •
 •
 •
 •
 •
 •
 •
 •
 •
 •
 •
 •
 •
 •
 •
 •
 •
 •
 •
 •
 •
 •
 •
 •
 •
 •
 •
 •
 •
 •
 •
 •
 •
 •
 •
 •
 •
 •
 •
 •
 •
 •
 •
 •
 •
 •
 •
 •
 •
 •
 •
 •
 •
 •
 •
 •
 •
 •
 •
 •
 •
 •
 •
 •
 •
 •
 •
 •
 •
 •
 •
 •
 •
 •
 •
 •
 •
 •
 •
 •
 •
 •
 •
 •
 •
 •
 •
 •
 •
 •
 •
 •
 •
 •
 •
 •
 •
 •
 •
 •
 •
 •
 •
 •
 •
 •
 •
 •
 •
 •
 •
 •
 •
 •
 •
 •
 •
 •

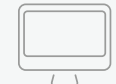

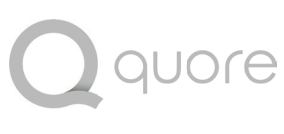

The Quore mobile app keeps you aware of hotel happenings in real time. Remember to mark yourself on duty before navigating to the Dashboard. This allows you to receive push notifications for items assigned to you.

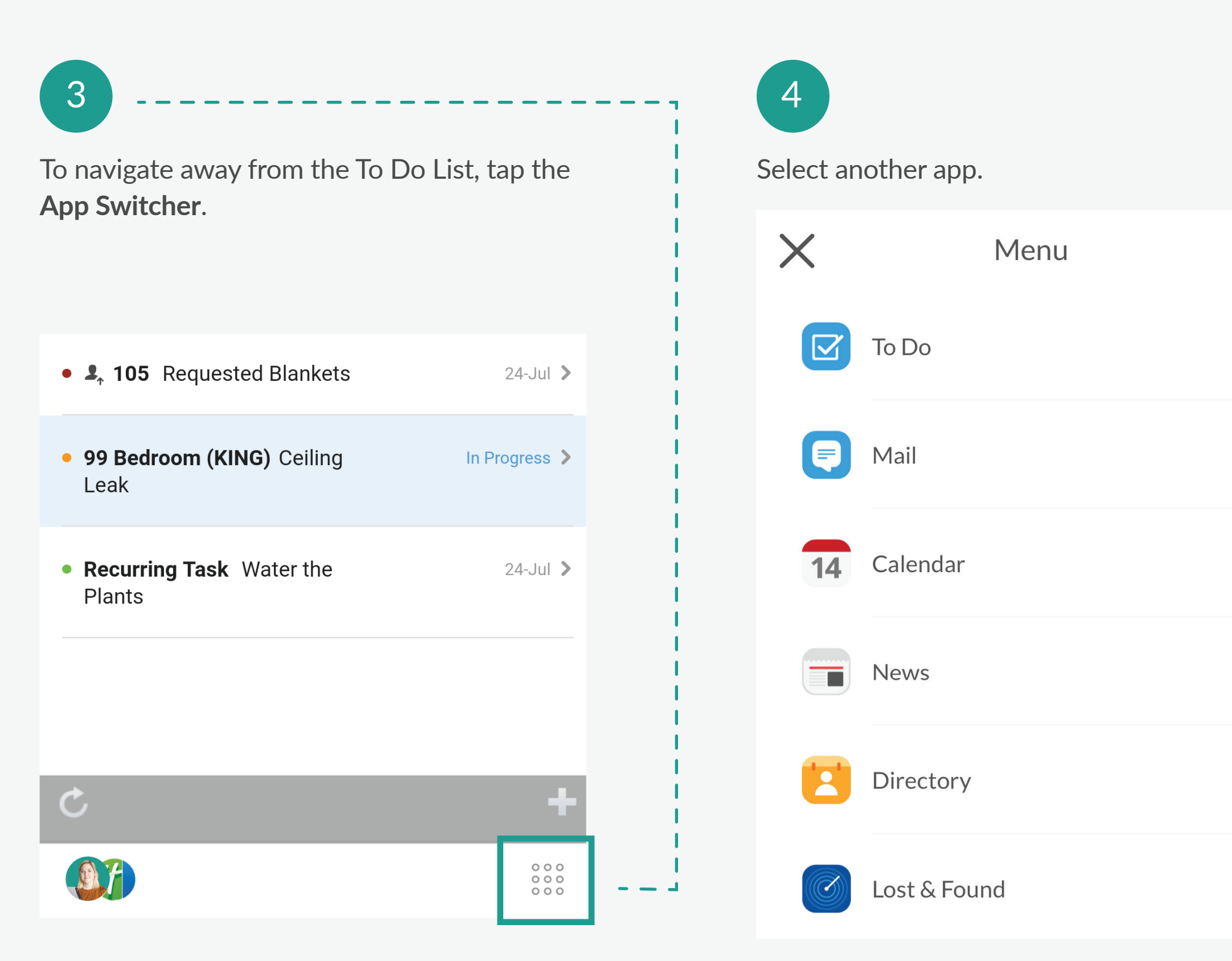

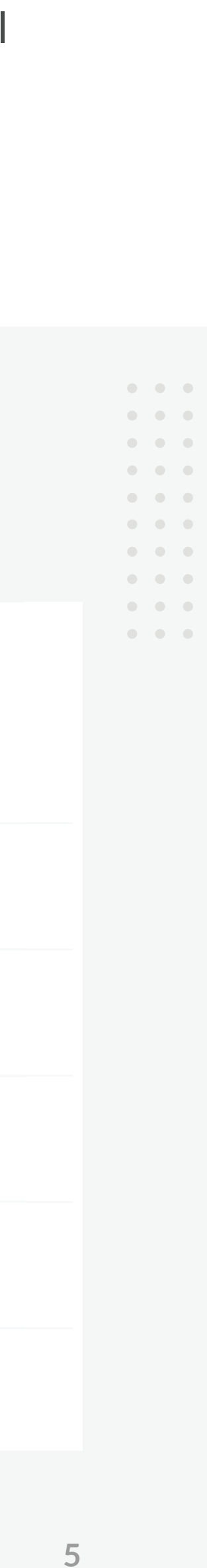

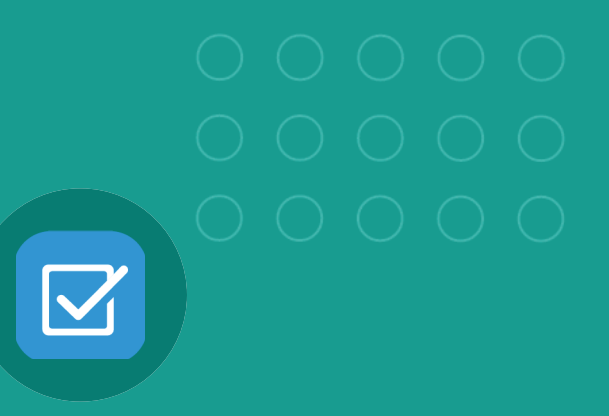

TO DO APP

## Manage Your Daily Work

As a member of the housekeeping department you should check your To Do List at the start of each shift. This will allow you to see anything that is assigned to you, you department, or anyone. You will also use to the To Do app after you receive notifications for Requests and Tasks.

> --------------------

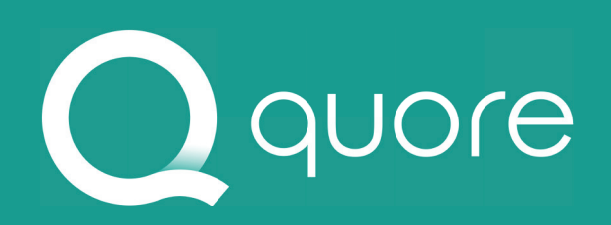

### --------------------

-1-

| 111                                        | To Do                            |               | ١ |
|--------------------------------------------|----------------------------------|---------------|---|
|                                            | TODAY, JUL 24                    | $\rightarrow$ |   |
| • <i>\$</i> , 107 Bath<br>Bulb             | room Ceiling Light               | Paused >      |   |
| • J., 111 Tim<br>about No                  | Jones was upset<br>ise Complaint | 24-Jul 🕽      |   |
| • 1, 105 Req                               | uested Blankets                  | 24-Jul 🕽      |   |
| <ul> <li>99 Bedroom<br/>Leak</li> </ul>    | (KING) Ceiling                   | In Progress 🕻 |   |
| <ul> <li>Recurring Tapen Plants</li> </ul> | ask Water the                    | 24-Jul 🕽      |   |
|                                            |                                  |               |   |
| Ċ                                          |                                  | +             |   |
|                                            |                                  | 000           |   |
|                                            |                                  |               |   |
|                                            |                                  |               |   |

### •

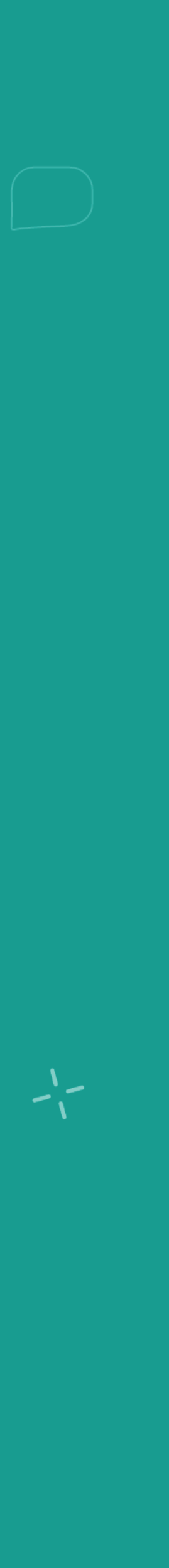

## Understanding the **To Do List**

The To Do List includes Requests, Work Orders, Tasks and several other items assigned to the housekeeping department.

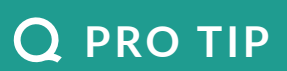

To Dos with a later due date can be found by using the arrow to skip to that date.

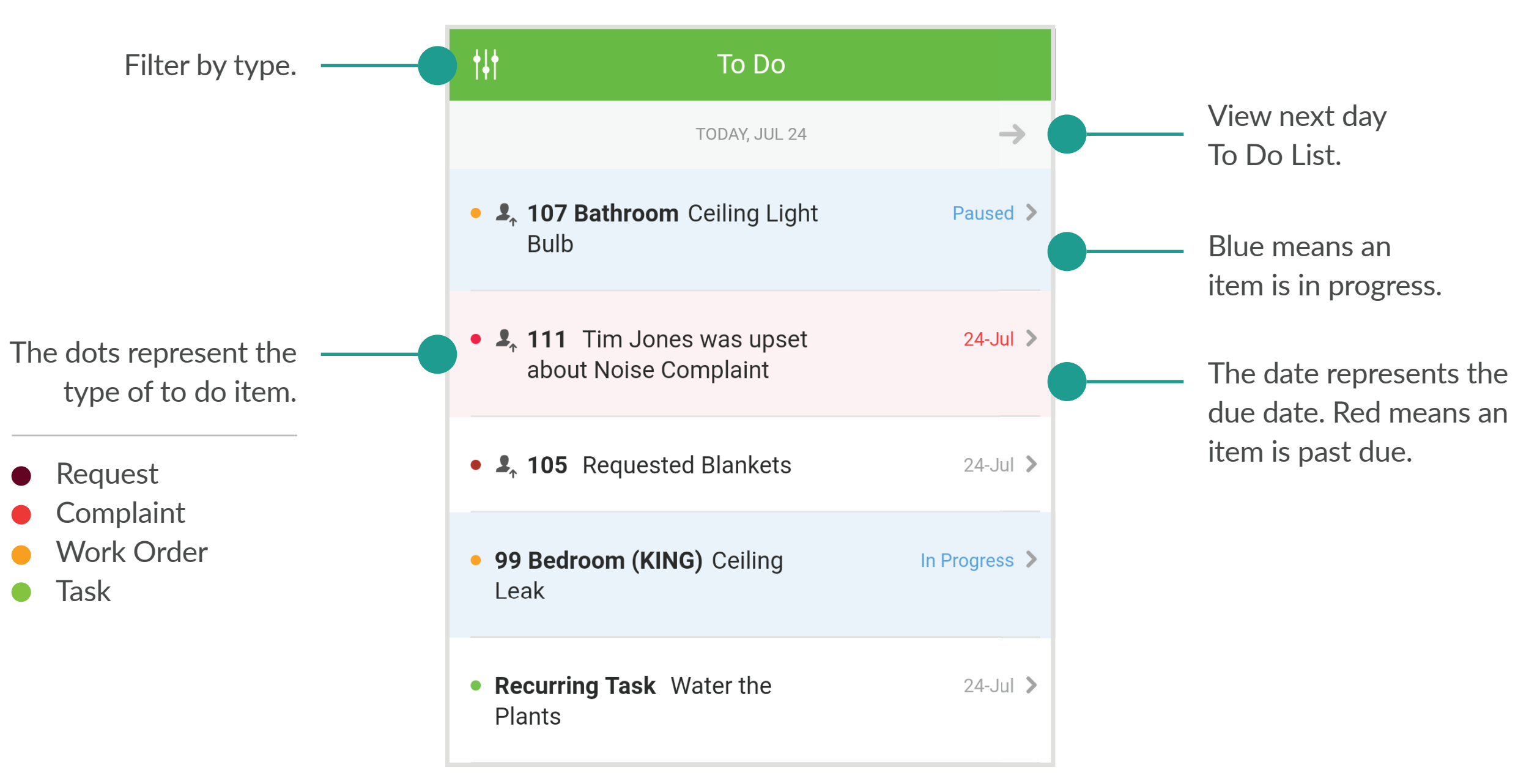

quore

## Understanding the **Request Form**

Fill in these fields to create a Request. Some fields default to certain options to help save time, but every field can be changed.

Select location.

Select requested item.

Add relevant notes.

Assign due date.

### **Q** PRO TIP

Keep in mind that checking Guest Requested will trigger escalation push notification alerts to department heads within 30 minutes and to management after 45 minutes if the Work Order is not addressed.

Tap Post when finished.

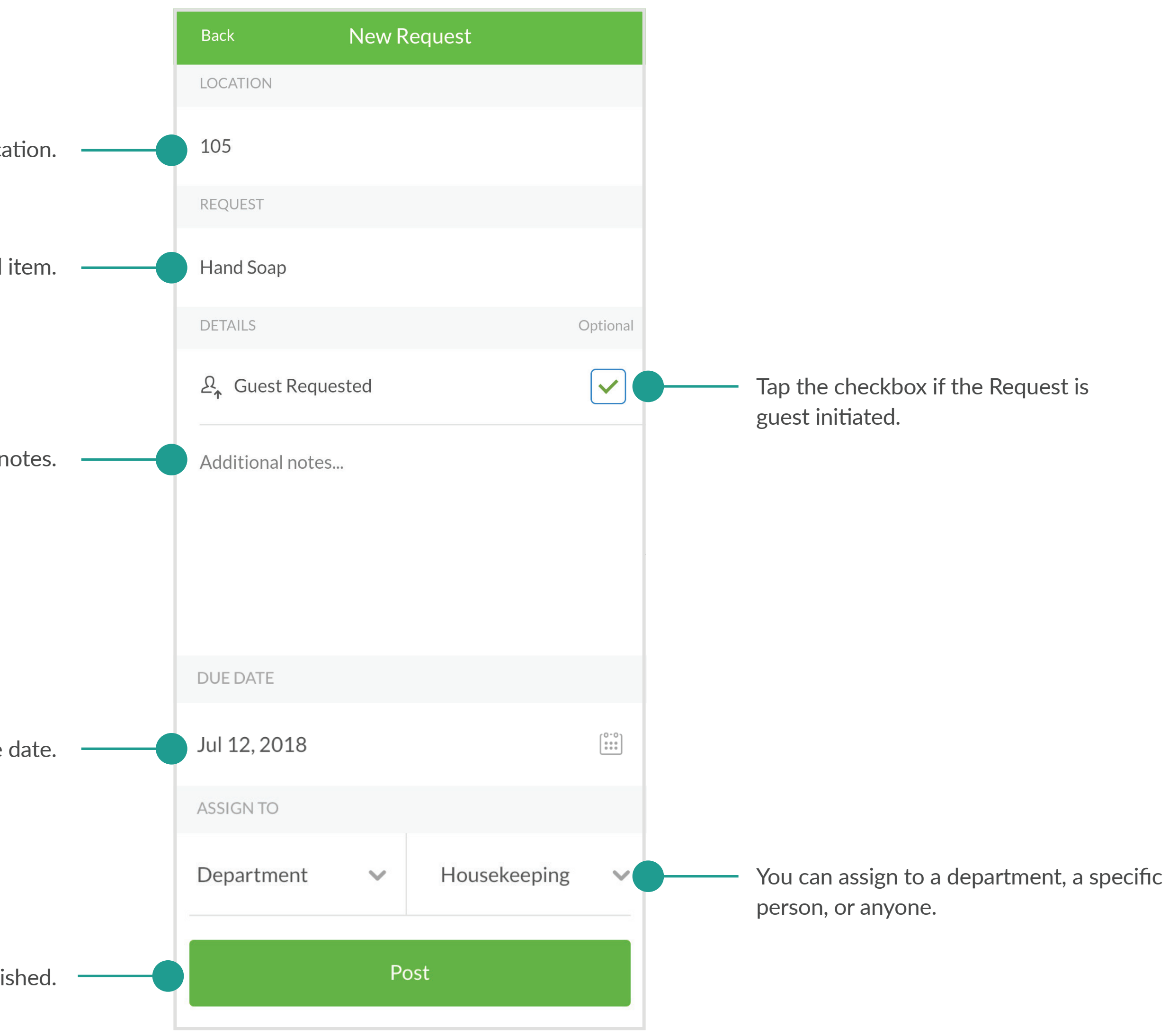

## Creating a Request

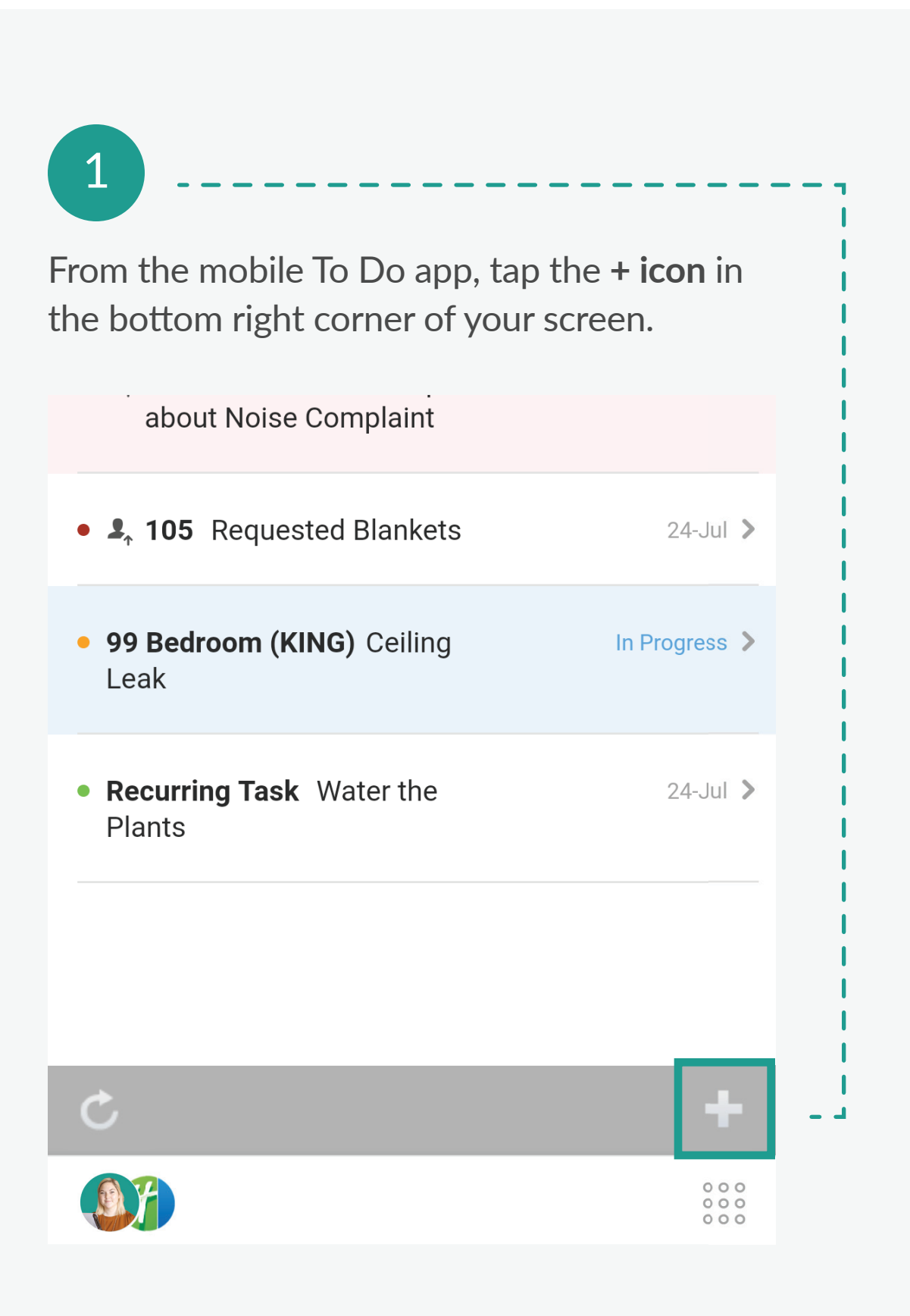

2 Tap **Request**.

. . . . . . . . . . . . . . .

 •
 •
 •
 •
 •
 •
 •
 •
 •
 •
 •
 •
 •
 •
 •
 •
 •
 •
 •
 •
 •
 •
 •
 •
 •
 •
 •
 •
 •
 •
 •
 •
 •
 •
 •
 •
 •
 •
 •
 •
 •
 •
 •
 •
 •
 •
 •
 •
 •
 •
 •
 •
 •
 •
 •
 •
 •
 •
 •
 •
 •
 •
 •
 •
 •
 •
 •
 •
 •
 •
 •
 •
 •
 •
 •
 •
 •
 •
 •
 •
 •
 •
 •
 •
 •
 •
 •
 •
 •
 •
 •
 •
 •
 •
 •
 •
 •
 •
 •
 •
 •
 •
 •
 •
 •
 •
 •
 •
 •
 •
 •
 •
 •
 •
 •
 •
 •
 •
 •

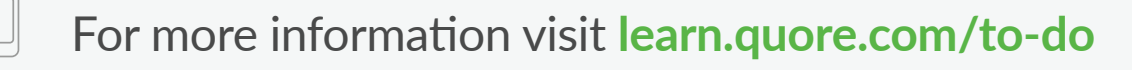

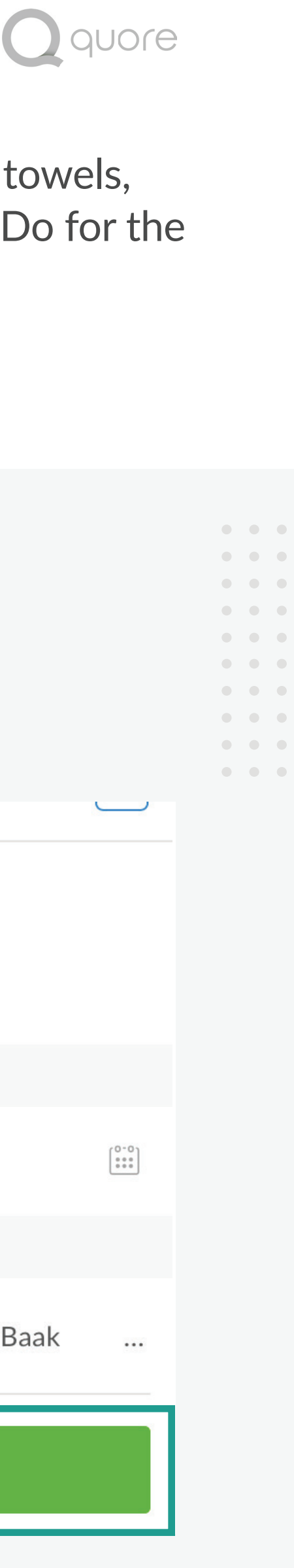

The Request To Do type will be selected when a guest needs towels, pillows or any other item. Requests are the most common To Do for the housekeeping department.

| ll out the New Request form. |          | Tap <b>Post</b> .                     |     |               |
|------------------------------|----------|---------------------------------------|-----|---------------|
| Back New Request             |          | · · · · · · · · · · · · · · · · · · · |     |               |
| LOCATION                     |          | Additional no                         | tes |               |
| 105                          |          |                                       |     |               |
| REQUEST                      |          | DUE DATE                              |     |               |
| Hand Soap                    |          | Jul 18, 2018                          |     |               |
| DETAILS                      | Optional | ASSIGN TO                             |     |               |
| ව µ Guest Requested          | ✓        | Person                                | ~   | Florie VanBaa |
| Additional notas             |          |                                       |     |               |

## **Closing a Request**

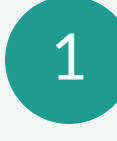

Receive request and navigate to the mobile **To Do app**.

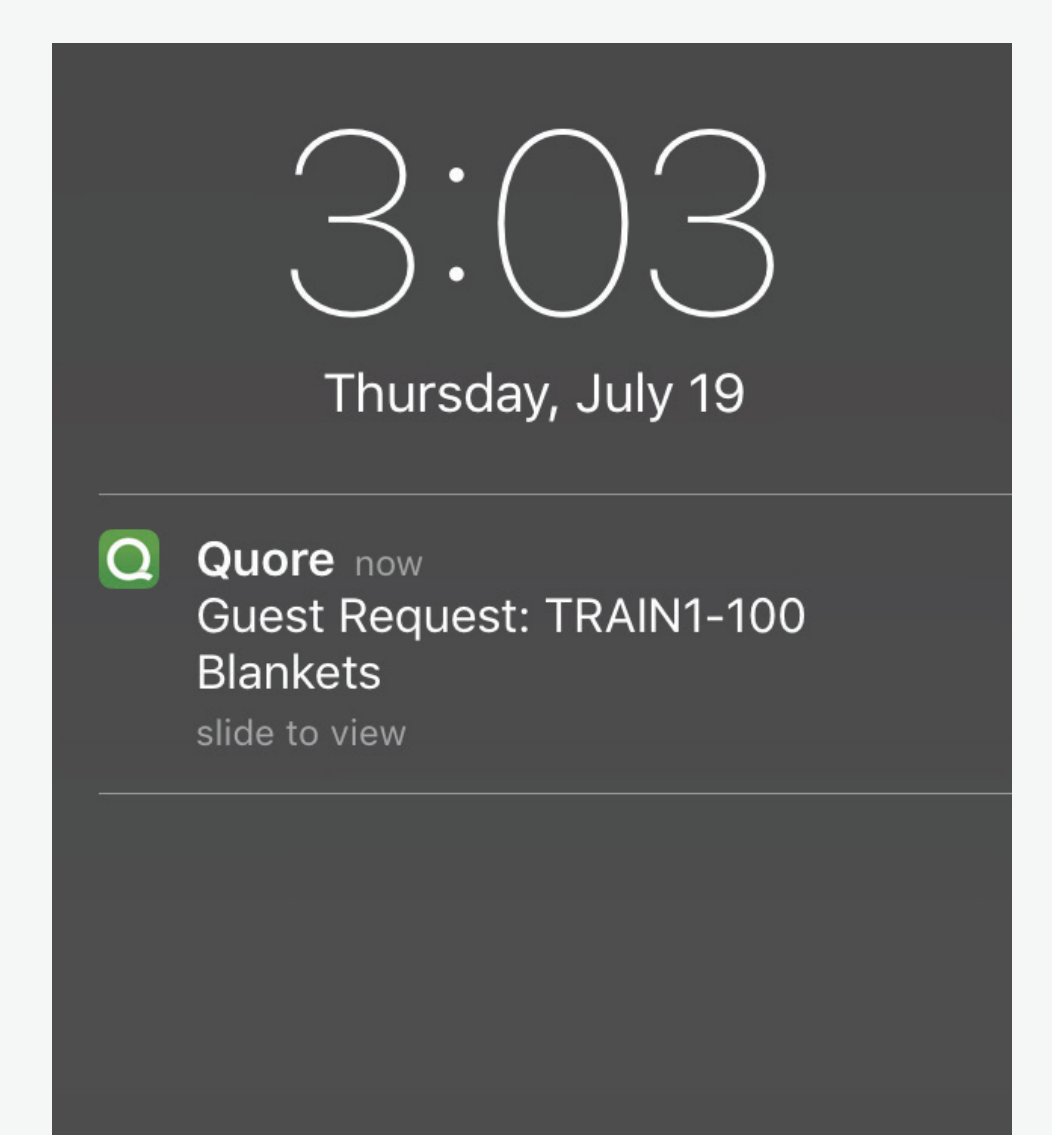

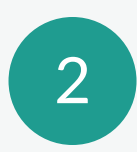

Tap requested item to open.

| t+t                                 | To Do                               |               |
|-------------------------------------|-------------------------------------|---------------|
|                                     | TODAY, JUL 24                       | $\rightarrow$ |
| • <b>₰</b> , <b>107 Bat</b><br>Bulb | <b>hroom</b> Ceiling Light          | Paused >      |
| • ♣ 111 Tin<br>about N              | n Jones was upset<br>oise Complaint | 24-Jul 义      |
| • 🗳 105 Re                          | quested Blankets                    | 24-Jul 义      |
| • 99 Bedroor<br>Leak                | <b>n (KING)</b> Ceiling             | In Progress 义 |
| • <b>Recurring</b> T<br>Plants      | Fask Water the                      | 24-Jul 义      |

. . . . . . . . . . . . . . .

 •
 •
 •
 •
 •
 •
 •
 •
 •
 •
 •
 •
 •
 •
 •
 •
 •
 •
 •
 •
 •
 •
 •
 •
 •
 •
 •
 •
 •
 •
 •
 •
 •
 •
 •
 •
 •
 •
 •
 •
 •
 •
 •
 •
 •
 •
 •
 •
 •
 •
 •
 •
 •
 •
 •
 •
 •
 •
 •
 •
 •
 •
 •
 •
 •
 •
 •
 •
 •
 •
 •
 •
 •
 •
 •
 •
 •
 •
 •
 •
 •
 •
 •
 •
 •
 •
 •
 •
 •
 •
 •
 •
 •
 •
 •
 •
 •
 •
 •
 •
 •
 •
 •
 •
 •
 •
 •
 •
 •
 •
 •
 •
 •
 •
 •
 •
 •
 •
 •

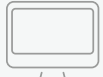

For more information visit learn.quore.com/to-do

### Follow these steps to close a request.

### 3

Tap **Start To Do** to mark Request as in progress.

#### REQUEST

The Guest requested more Blankets

DETAILS

Requested Blankets High Priority

Due 24-Jul-2018

Assigned to: Housekeeping

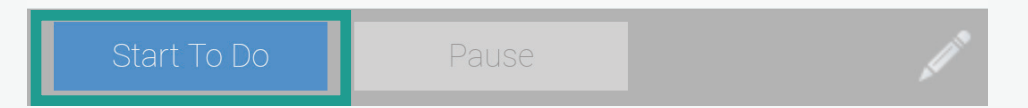

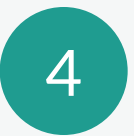

Tap **Complete** once you have fufilled the Request.

REQUEST

The Guest requested more Blankets

DETAILS

You have just started progress on this request

Requested Blankets High Priority

Due 24-Jul-2018

Assigned to: Housekeeping

Paus

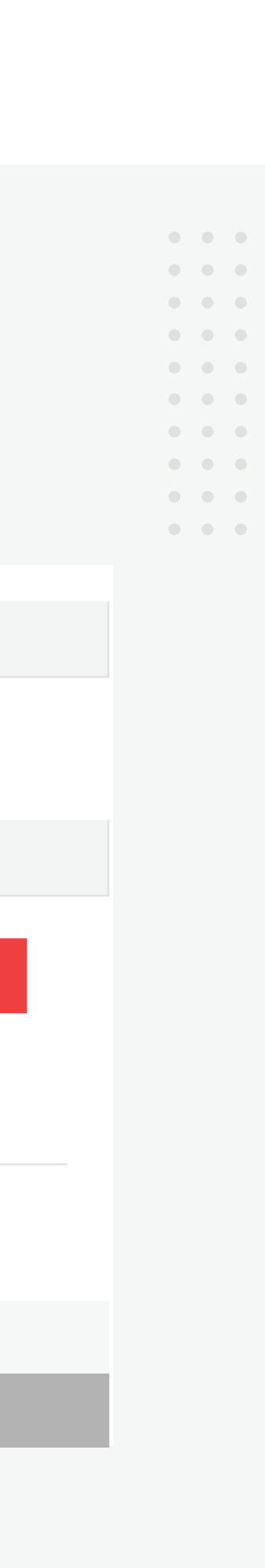

10

## Understanding the Work Order Form

Fill in these fields to create a Work Order. Some fields default to certain options to help save time, but every field can be changed.

#### **Q** PRO TIP

Keep in mind that checking Guest Requested will trigger escalation push notification alerts to department heads within 30 minutes and to management after 45 minutes if the Work Order is not addressed.

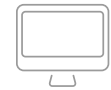

For more information visit learn.quore.com/to-do

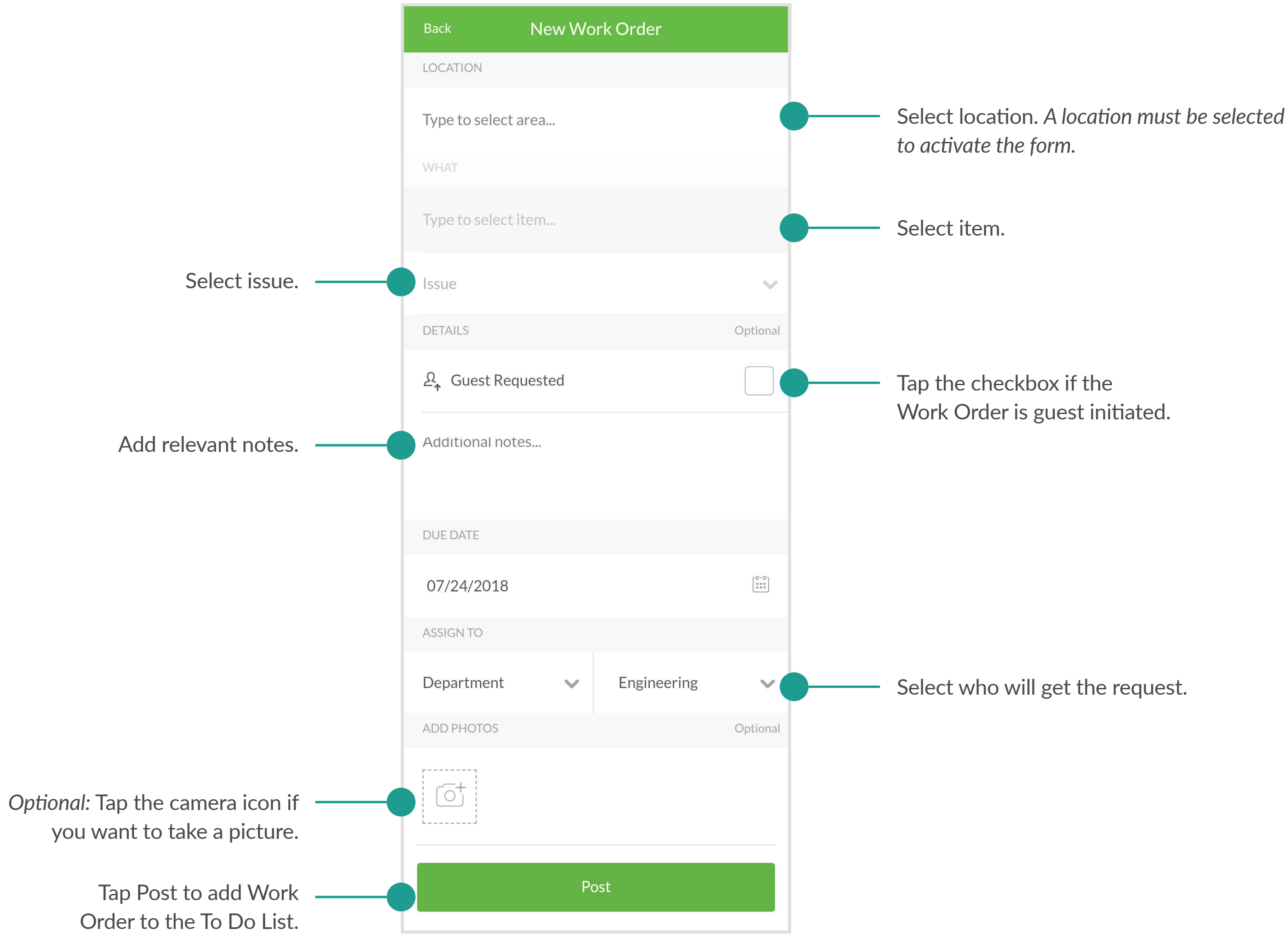

quore

## **Creating a Work Order**

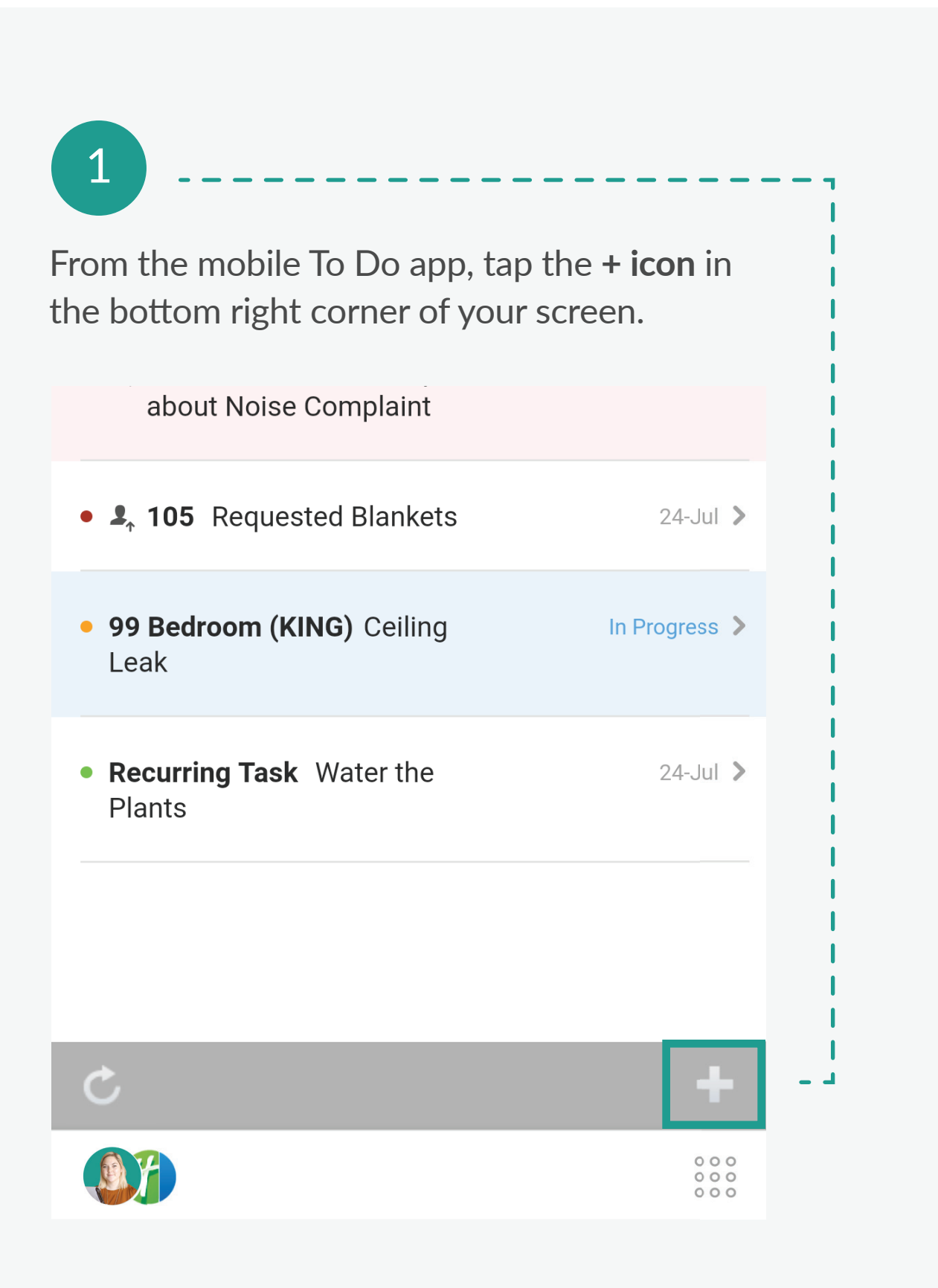

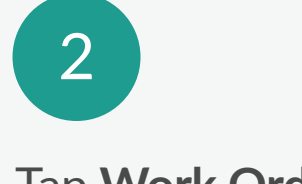

Tap Work Order.

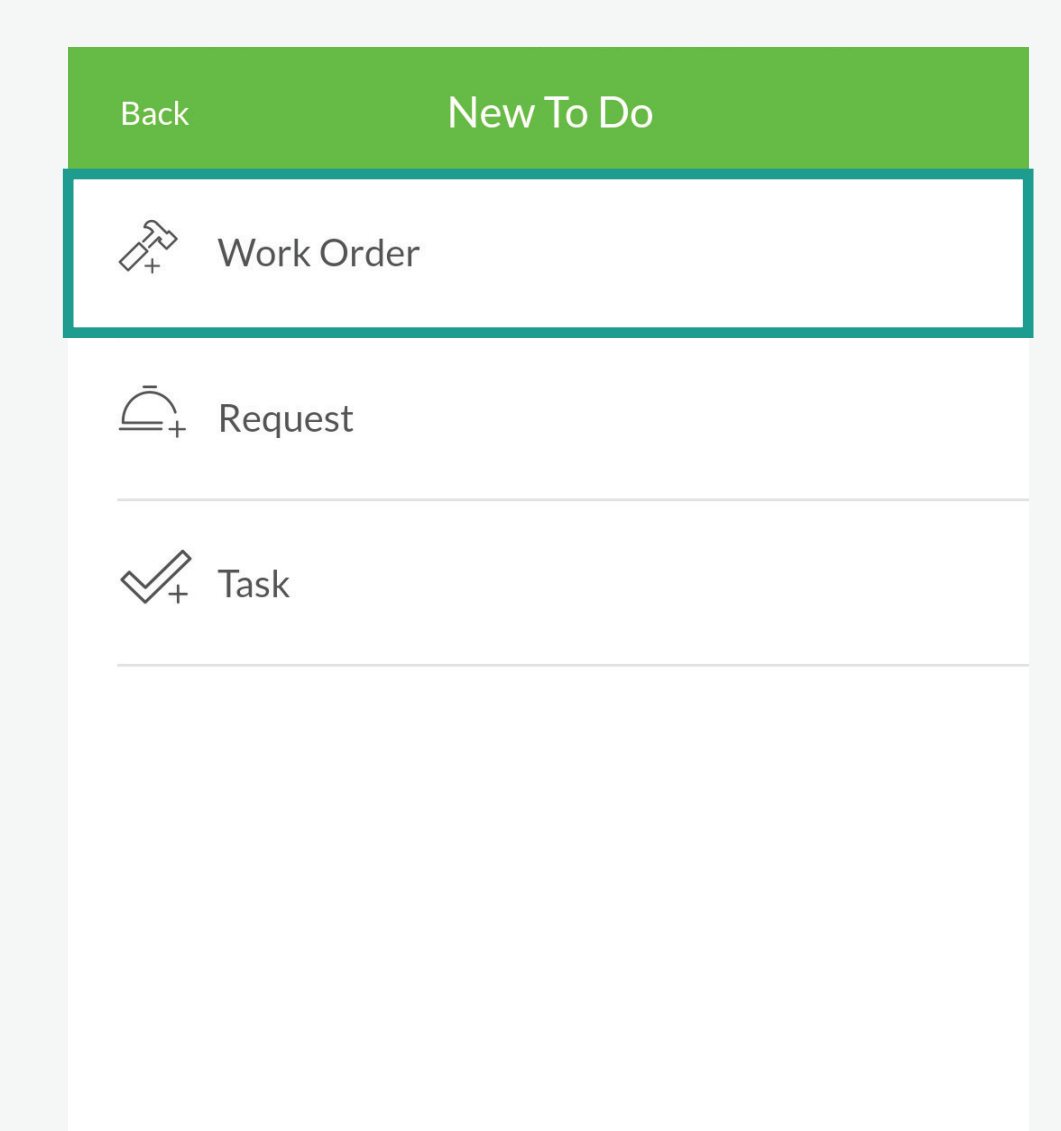

. . . . . . . . . . . . . . .

 •
 •
 •
 •
 •
 •
 •
 •
 •
 •
 •
 •
 •
 •
 •
 •
 •
 •
 •
 •
 •
 •
 •
 •
 •
 •
 •
 •
 •
 •
 •
 •
 •
 •
 •
 •
 •
 •
 •
 •
 •
 •
 •
 •
 •
 •
 •
 •
 •
 •
 •
 •
 •
 •
 •
 •
 •
 •
 •
 •
 •
 •
 •
 •
 •
 •
 •
 •
 •
 •
 •
 •
 •
 •
 •
 •
 •
 •
 •
 •
 •
 •
 •
 •
 •
 •
 •
 •
 •
 •
 •
 •
 •
 •
 •
 •
 •
 •
 •
 •
 •
 •
 •
 •
 •
 •
 •
 •
 •
 •
 •
 •
 •
 •
 •
 •
 •
 •
 •

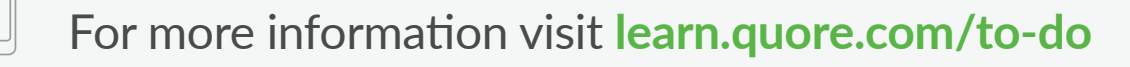

Use Work Orders to let people know what is broken. Follow these steps to create a Work Order.

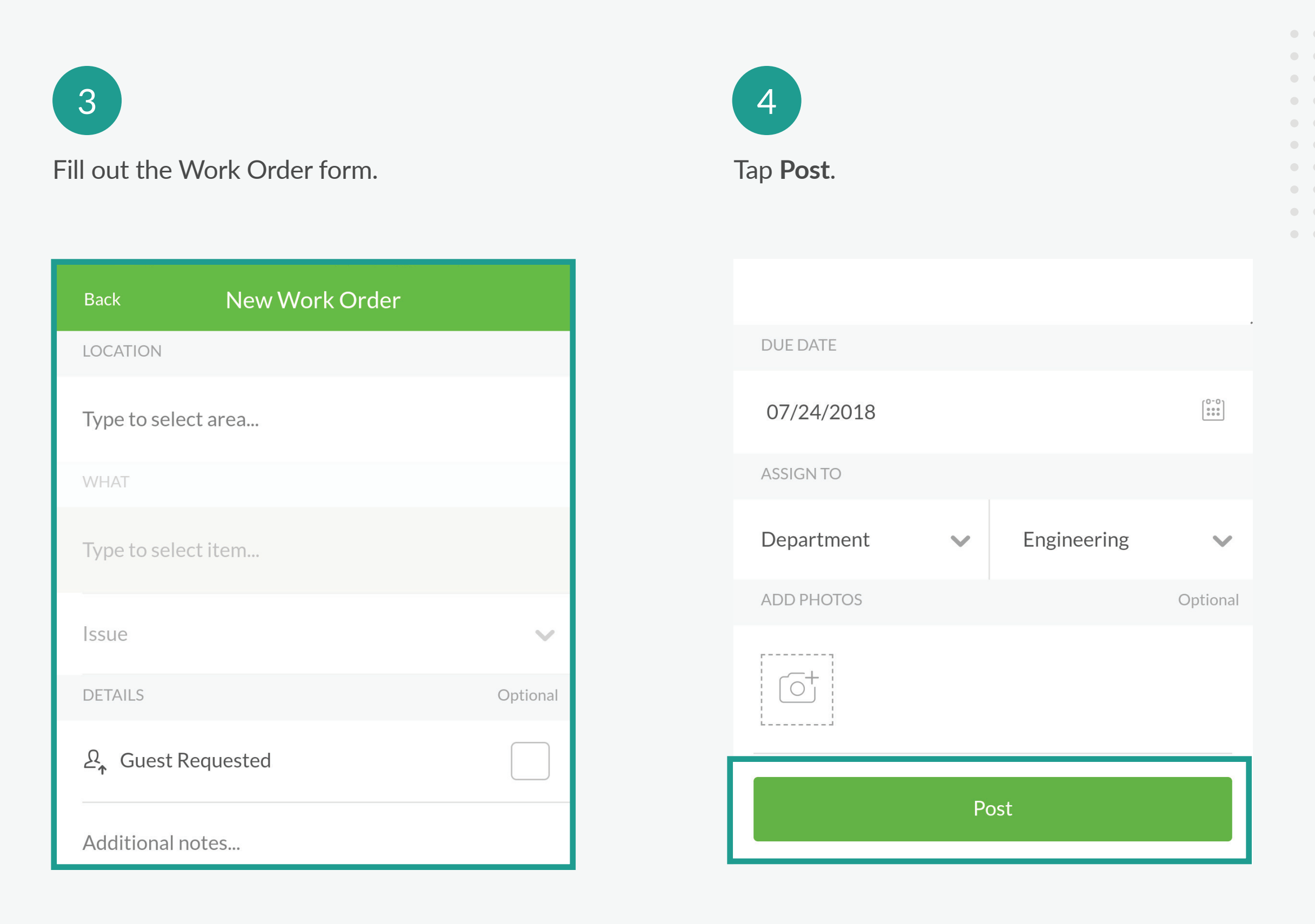

**ROOMS BOOK APP** 

## Find Important Room Info

The Rooms Book app houses Room Notices that make the housekeeping team aware of room status changes like late checkouts, VIP rooms or pet rooms. If the guest tells the front desk staff about a change, they can easily enter it in for housekeeping.

> ------------------

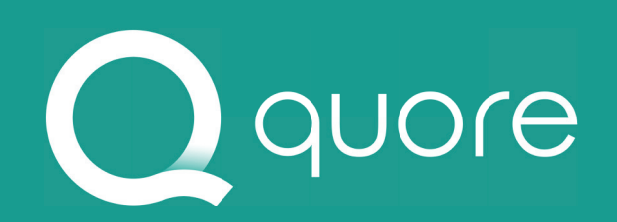

### --------------------

TODAY, JUL 24 **107 Bathroom** Ceiling Light Bulb • 111 Tim Jones was upset 24-Jul about Noise Complaint New Room Notice TRAIN1-113 Late Check Out OK Recurring Task Water the 24-Jul > Plants

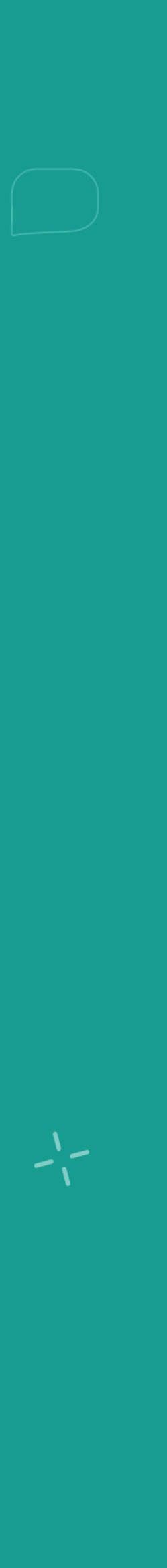

## **Completing a Room Notice**

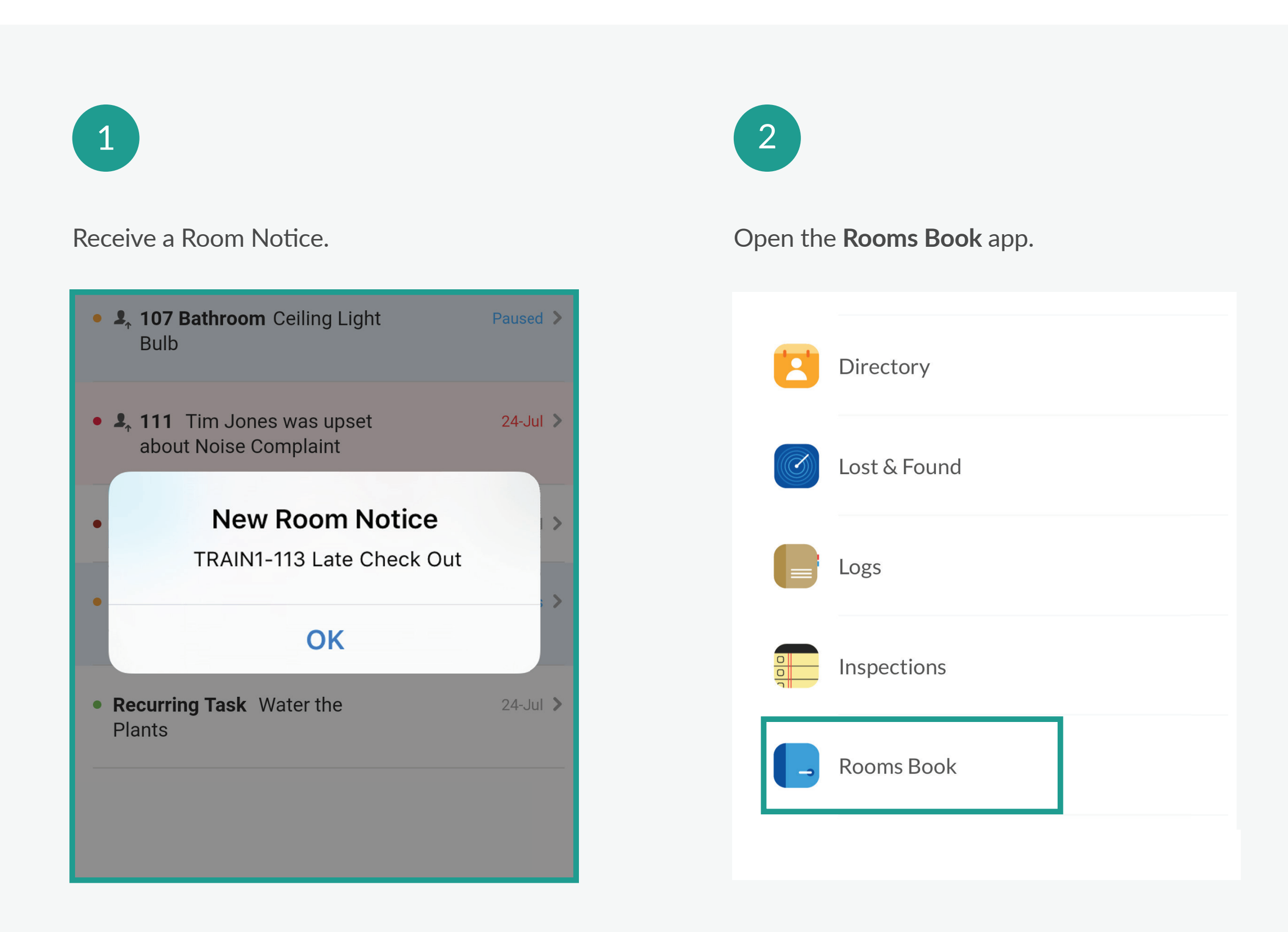

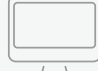

### 

### Follow these steps to complete a Room Notice.

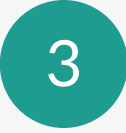

. . . . . . . . . . . . . . .

 •
 •
 •
 •
 •
 •
 •
 •
 •
 •
 •
 •
 •
 •
 •
 •
 •
 •
 •
 •
 •
 •
 •
 •
 •
 •
 •
 •
 •
 •
 •
 •
 •
 •
 •
 •
 •
 •
 •
 •
 •
 •
 •
 •
 •
 •
 •
 •
 •
 •
 •
 •
 •
 •
 •
 •
 •
 •
 •
 •
 •
 •
 •
 •
 •
 •
 •
 •
 •
 •
 •
 •
 •
 •
 •
 •
 •
 •
 •
 •
 •
 •
 •
 •
 •
 •
 •
 •
 •
 •
 •
 •
 •
 •
 •
 •
 •
 •
 •
 •
 •
 •
 •
 •
 •
 •
 •
 •
 •
 •
 •
 •
 •
 •
 •
 •
 •
 •
 •

Tap the **Room Notice**.

Rooms Book TRAIN1-113 Early Check Out 24-July

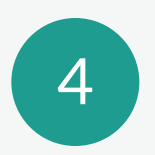

Tap Complete.

**Due:** Jul 24, 2018 **Posted:** Jul 24, 2018, 11:23 am by You

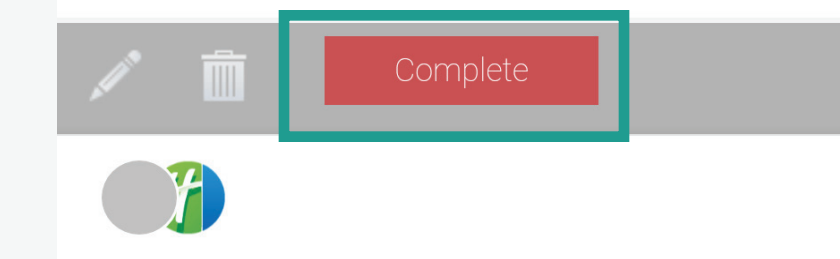

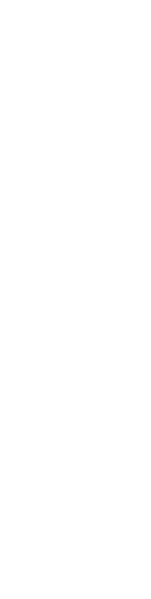

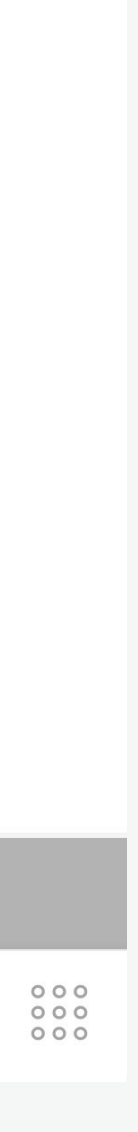

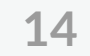

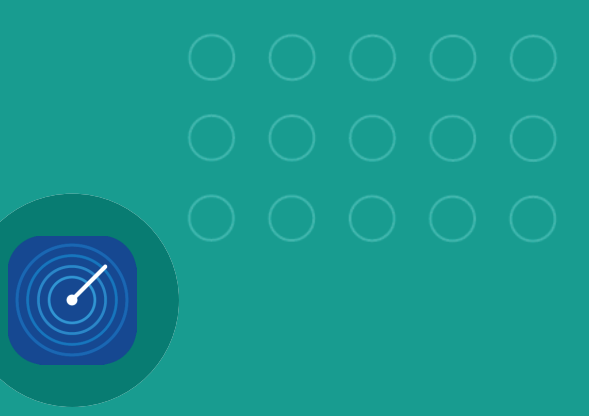

LOST & FOUND APP

## Report Lost & Found Items

Whether it's lost or found, Quore has a great way to track it. Items can be inventoried, monitored, and identified as needing to be discarded after a certain amount of time. The entire database is searchable, and returned items can include tracking information, ensuring they make their way back to the guest.

-------------------

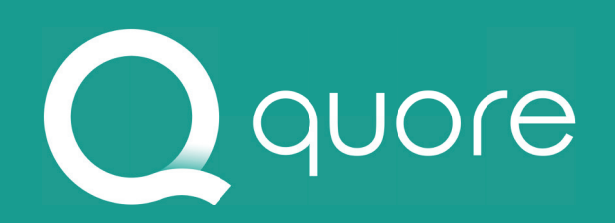

### --------------------

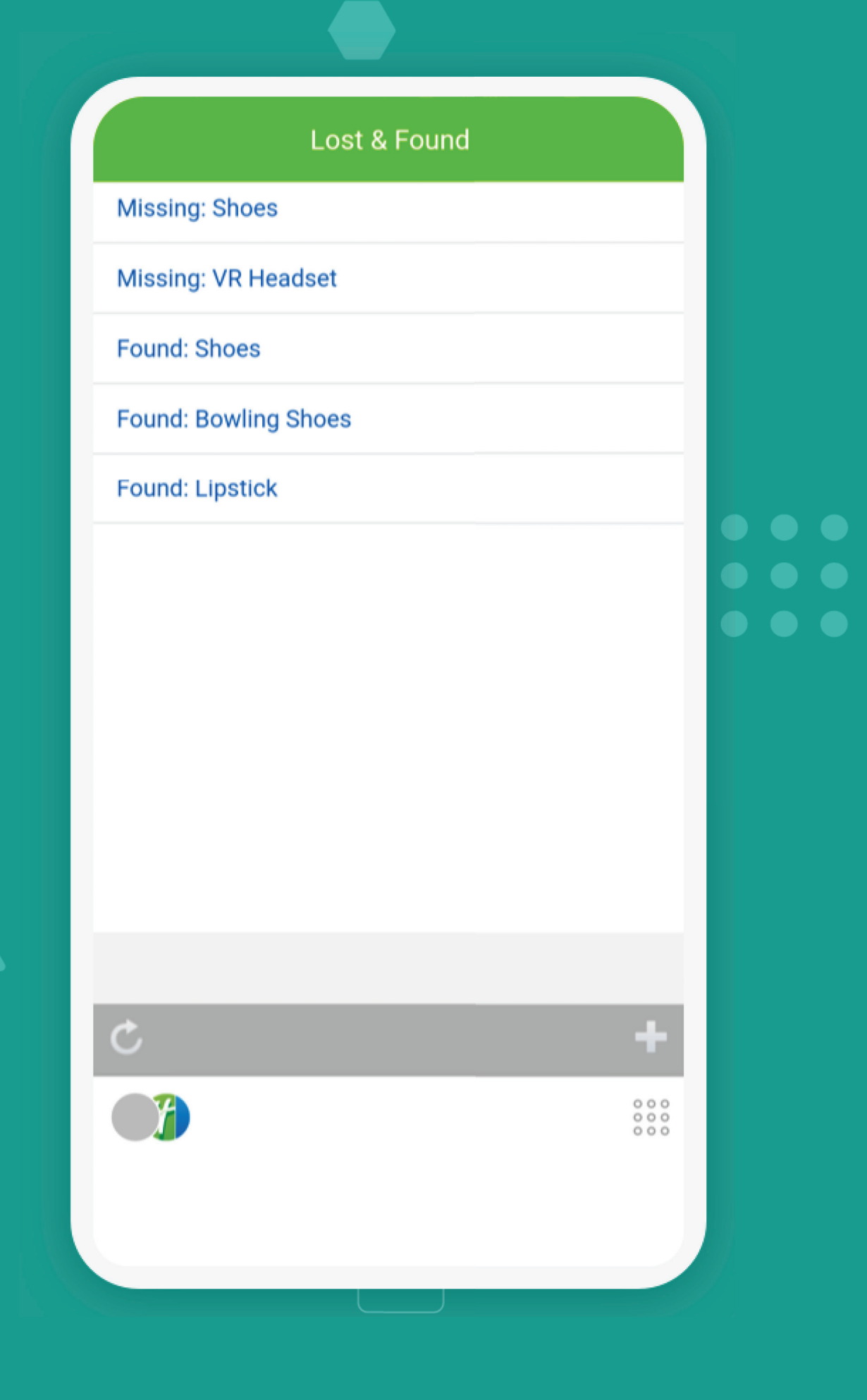

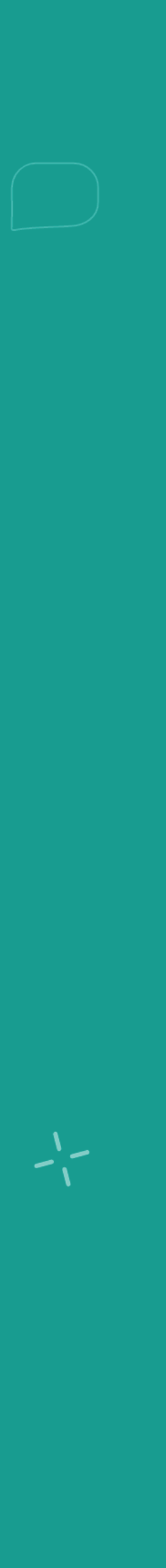

15

## **Reporting a Lost Item**

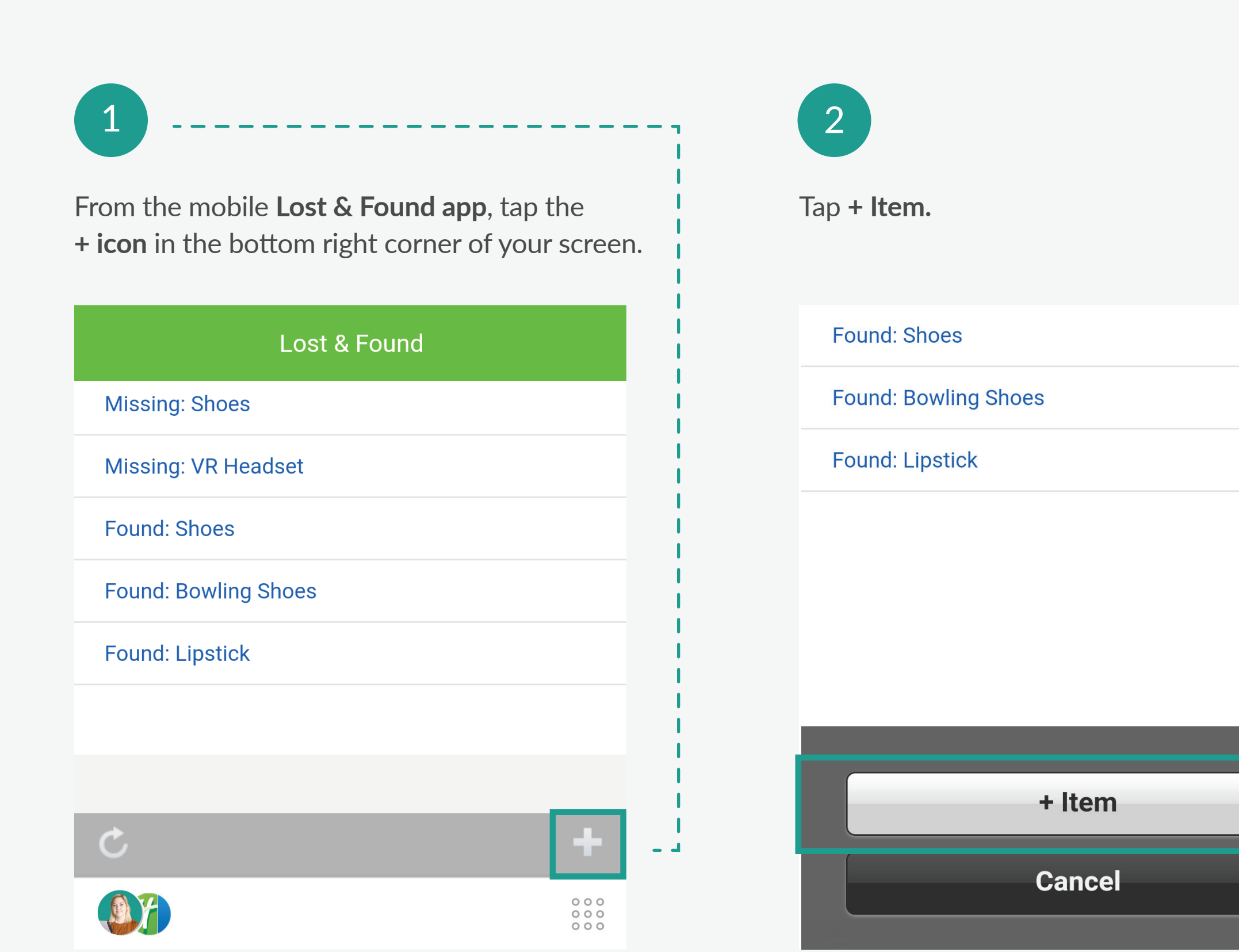

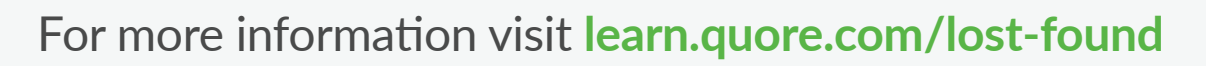

Find an item while walking the hotel? Enter it in Quore to make everyone aware to be on the look out for it.

### 3

. . . . . . . . . . . . . . .

 •
 •
 •
 •
 •
 •
 •
 •
 •
 •
 •
 •
 •
 •
 •
 •
 •
 •
 •
 •
 •
 •
 •
 •
 •
 •
 •
 •
 •
 •
 •
 •
 •
 •
 •
 •
 •
 •
 •
 •
 •
 •
 •
 •
 •
 •
 •
 •
 •
 •
 •
 •
 •
 •
 •
 •
 •
 •
 •
 •
 •
 •
 •
 •
 •
 •
 •
 •
 •
 •
 •
 •
 •
 •
 •
 •
 •
 •
 •
 •
 •
 •
 •
 •
 •
 •
 •
 •
 •
 •
 •
 •
 •
 •
 •
 •
 •
 •
 •
 •
 •
 •
 •
 •
 •
 •
 •
 •
 •
 •
 •
 •
 •
 •
 •
 •
 •
 •
 •

Select **Missing Item** or **Found Item** as the type from the dropdown. Fill out the form.

| Back + Item                           |   |
|---------------------------------------|---|
| Туре:                                 |   |
| Found Item                            | • |
| Location:                             |   |
| Holiday Inn Express Franklin (Trainir | V |
| Guestrooms                            | • |
| 104                                   | • |
| Found by:                             |   |

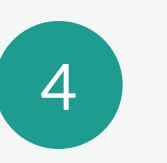

Tap **Post Item**.

| Holiday Inn Express Franklin (Trainir | • |
|---------------------------------------|---|
| Guestrooms                            | • |
| 104                                   | • |
| Found by:                             |   |
|                                       |   |
| Post Item                             |   |
|                                       |   |
|                                       |   |

## 

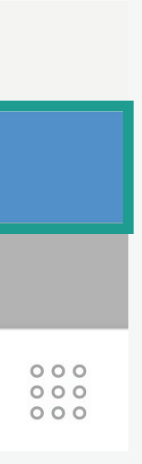

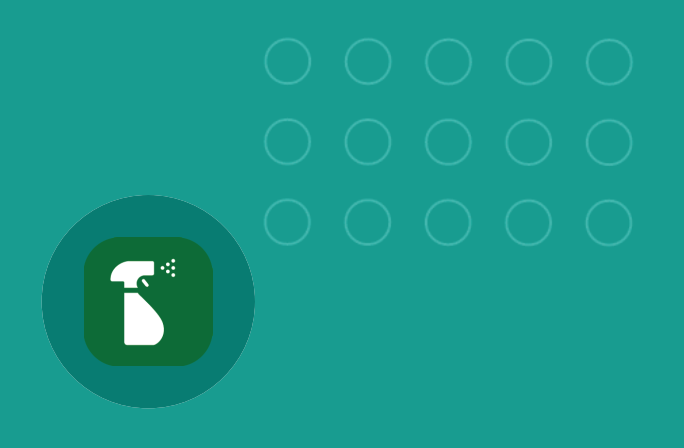

**CLEANINGS APP** 

## **Inpsect Cleaned Rooms**

The Cleanings app is a great tool for tracking housekeeper performance. The app also allows you to create templates for your different types of cleaning inspections.

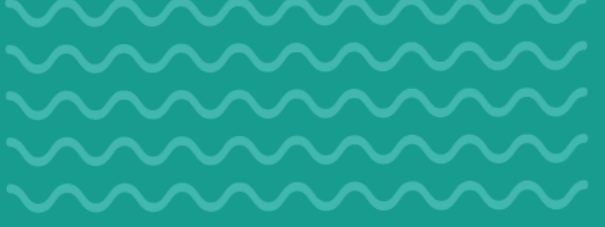

-------------------

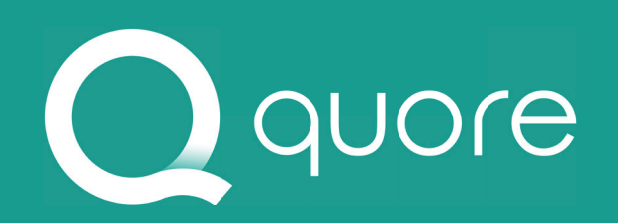

### --------------------

| - | 🖊 Stayo | ver Clear | ning Com | pleted fo | or <b>207</b> |     |
|---|---------|-----------|----------|-----------|---------------|-----|
|   |         |           |          |           |               |     |
|   | 100     | 101       | 102      | 103       | 104           | 105 |
|   | 106     | 107       | 108      | 109       | 110           | 111 |
|   | 112     | 113       | 114      | 115       | 116           | 117 |
|   | 118     | 119       | 120      | 200       | 201           | 202 |
|   | 203     | 204       | 205      | 206       | 207           | 208 |
|   | 209     | 210       | 211      | 212       | 213           | 214 |
|   | 215     | 216       | 217      | 218       | 219           | 220 |
|   | 300     | 301       | 302      | 303       | 304           | 305 |

308

314

309

315

310

316

311

317

306

312

307

313

Cleanings

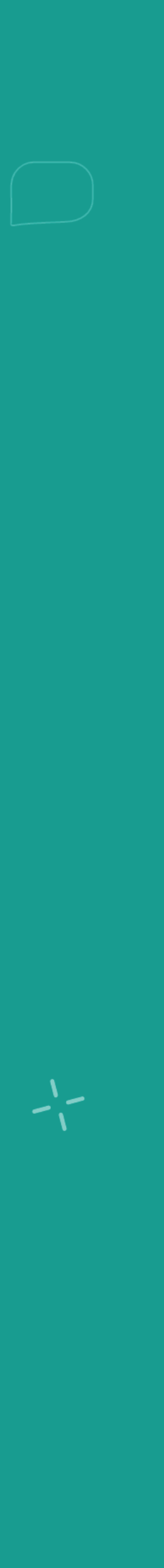

17

## **Completing a Cleaning Inspection**

### 1

From the mobile Cleanings app, tap the **room number** in the Cleanings Rooms Grid.

| Cleanings                     |     |     |     |     |     |  |
|-------------------------------|-----|-----|-----|-----|-----|--|
| All Guestroom Cleanings TODAY |     |     |     |     |     |  |
| 100                           | 101 | 102 | 103 | 104 | 105 |  |
| 106                           | 107 | 108 | 109 | 110 | 111 |  |
| 112                           | 113 | 114 | 115 | 116 | 117 |  |
| 118                           | 119 | 120 | 200 | 201 | 202 |  |
| 203                           | 204 | 205 | 206 | 207 | 208 |  |
| 209                           | 210 | 211 | 212 | 213 | 214 |  |
| 215                           | 216 | 217 | 218 | 219 | 220 |  |
| 300                           | 301 | 302 | 303 | 304 | 305 |  |
| 306                           | 307 | 308 | 309 | 310 | 311 |  |
| 312                           | 313 | 314 | 315 | 316 | 317 |  |

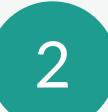

Tap the cleaning type.

| ×          | Select Cleaning Type |
|------------|----------------------|
| Checkout   |                      |
| Stayover   |                      |
| Deep Clean |                      |
|            |                      |

. . . . . . . . . . . . . . .

 •
 •
 •
 •
 •
 •
 •
 •
 •
 •
 •
 •
 •
 •
 •
 •
 •
 •
 •
 •
 •
 •
 •
 •
 •
 •
 •
 •
 •
 •
 •
 •
 •
 •
 •
 •
 •
 •
 •
 •
 •
 •
 •
 •
 •
 •
 •
 •
 •
 •
 •
 •
 •
 •
 •
 •
 •
 •
 •
 •
 •
 •
 •
 •
 •
 •
 •
 •
 •
 •
 •
 •
 •
 •
 •
 •
 •
 •
 •
 •
 •
 •
 •
 •
 •
 •
 •
 •
 •
 •
 •
 •
 •
 •
 •
 •
 •
 •
 •
 •
 •
 •
 •
 •
 •
 •
 •
 •
 •
 •
 •
 •
 •
 •
 •
 •
 •
 •
 •

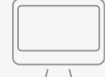

Follow these steps to complete a cleaning inspection. In order get the most out of this app, be sure to create user accounts for your housekeepers so they are available to select as a room cleaner.

### 3

Perform you inspection. Mark any item as failed by tapping the **X icon**. Tap the **Complete** button to finish your cleaning inspection.

| Stayover Inspection |   |
|---------------------|---|
| INSPECTION ITEMS    |   |
| Bathtub/Shower      |   |
| Shower walls clean  | × |
| No hair on floor    | × |
| Tub clean           | × |
| Complete            |   |

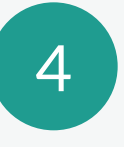

Quore will prompt you to type in the name of the housekeeper. Tap the name of the housekeeper to attach them to that cleaning. Add notes as needed. **Tap Complete**.

|  | <             | Complete Inspection |
|--|---------------|---------------------|
|  | ROOM CLEANER: |                     |
|  | Mr. Clean     |                     |
|  | Add notes     |                     |
|  |               |                     |
|  |               |                     |
|  |               |                     |
|  |               | Complete            |
|  |               |                     |

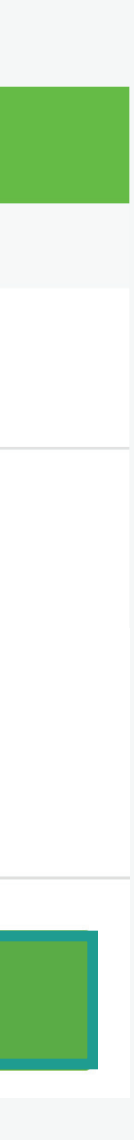

18

quore

•
•
•
•
•
•
•
•
•
•
•
•
•
•
•
•
•
•
•
•
•
•
•
•
•
•
•
•
•
•
•
•
•
•
•
•
•
•
•
•
•
•
•
•
•
•
•
•
•
•
•
•
•
•
•
•
•
•
•
•
•
•
•
•
•
•
•
•
•
•
•
•
•
•
•
•
•
•
•
•
•
•
•
•
•
•
•
•
•
•
•
•
•
•
•
•
•
•
•
•
•
•
•
•
•
•
•
•
•
•
•
•
•
•
•
•
•
•
•
•
•
•
•
•
•
•
•
•
•
•
•
•
•
•
•
•
•
•
•
•
•
•
•
•
•
•
•
•
•
•
•
•
•
•
•
•
•
•
•
•
•
•
•
•
•
•
•
•
•
•
•
•
•
•
•
•
•
•
•
•
•
•
•
•
•
•<

## You're Trained!

Now that you have completed the housekeeping training, log on the desktop and go to the My Account secti on to update any important informati on including time zone, preferred language or your password. Get ready to experience the Quore difference!

### **Questions?**

Visit Quore Learn at learn.quore.com to search by keyword. Contact our support team 24-7 at +1 (877) 974-9774 or support@quore.com.

### **About Quore**

Quore is a service opti mizati on platf orm that helps hotels use to run their day-to-day operati ons more effi ciently. Our product improves communicati ons between guests and staff by streamlining housekeeping, guest relations, engineering and every other aspect of running a hotel.

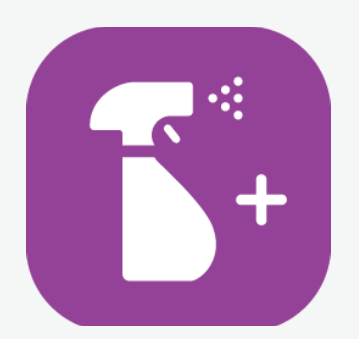

### Our Cleanings Plus app is great way to track the efficiency of housekeepers as they clean rooms.

To learn more visit go.quore.com/cleanings-plus.